### ~訪看鳥 Ver5.00.10~(新元号「令和」に対応)

# ■新元号対応に伴い、日付の入力形式を以下に変更いたしました。

2019年5月1日以降の日付は以下記載の方法で入力をおこなってください。

- 例:日付を令和1年5月1日(2019年5月1日)と設定する場合
  - R010501
  - R01/05/01
  - 20190501
  - 2019/05/01
  - 19/05/01

※利用者情報の生年月日については「令和1年5月1日」と入力することも可能。

#### 【利用者情報】画面

| ▲ 利用者情報修正 ×                                       |                               |  |
|---------------------------------------------------|-------------------------------|--|
| 基本情報                                              |                               |  |
| 利用者ID 0005                                        | 性別                            |  |
| 氏名: 訪看鳥 花子                                        | 生年月日: 昭10/10/10 回暦 一覧には       |  |
| フリガナ:  ホウカンチョウ ハナコ                                | 電話番号:  <u>見</u> [10]<br>表示しない |  |
| ● 郵便番号:                                           | や医療保険の有効期限について、入力画面           |  |
| 「介護保険─────」は西暦表示で、情報一覧は 「保険者番号:                   | 和暦で表示します。                     |  |
| 保険者名:   ただし西暦表示されてい                               | るところにカーソルをあわせると和暦の            |  |
| 被保険者番号 確認は可能。                                     |                               |  |
| ■ 居宅サービス<br>■ 日医居宅介護支援事業所 西暦                      | □□ 保險考審号:  111111 S表示 8: 日本市  |  |
| 要介護状態 要介護 3更新 ▼                                   | 記ち・番号: 123・456                |  |
| □ 申請中 2019/01/01 ~ 2019/12/31                     | 有効期限: 2019/07/31 給付割合: 7 ▼割   |  |
| 追加 更新 削除                                          | 追加 更新 削除                      |  |
| 申請         要介護度         開始日         終了日         f | ない 保険者番号 記号・番号 有効期限 給付<br>割合  |  |
| 1 更新 要介護3 平31/01/01 令01/12/31 事業                  | 第二1111111 123・456 今01/07/31 7 |  |
| ● 情報一覧では和暦で表                                      | 示しております。 <u>療養費明細情報(M)</u>    |  |
| 公費情報登録変更                                          | <u>D</u> B登録 閉じる( <u>C</u> )  |  |

| _ 介護保険───                                         |                    |
|---------------------------------------------------|--------------------|
| 保険者番号: 111111                                     |                    |
| 保険者名: 日本市                                         |                    |
| 被保険者番号: 1234567890 給付率: 90 %                      | ( 設定した西暦表示されている日付に |
| 🛛 🕞 日本 🖓 🕞 日本 日本 日本 日本 日本 日本 日本 日本 日本 日本 日本 日本 日本 |                    |
| 1111111111111111111111111111111111111             | カーソルをあわせると和暦での確認が  |
| 要介護状態 要介護3 ▼ 更新 ▼                                 | 可能です。              |
| □ 申請中 2019/01/01 ~ 2019/12/3/                     |                    |
| 追加 更 <mark>令和 1年 12月 31日</mark>                   |                    |
| 申請 要介護度 開始日 終了日 作                                 |                    |
| 1 更新 要介護3 平31/01/01 令01/12/31 事業                  |                    |
|                                                   |                    |
|                                                   |                    |
|                                                   | 1                  |

|                                      | -·-·、 |
|--------------------------------------|-------|
| $\sim Point \sim$                    | i     |
| 利用者情報の療養費明細情報の訪問開始年月日、訪問終了年月日、指示書履歴編 | 集は    |
| 西暦表示ですが、明細書は和暦で印字いたします。              | !     |
| また公費の有効期間も西暦にて表示しております               | ļ     |
| ·                                    | '     |

### ■対象年月を西暦表示に

| 利用者選択(サービス実績入力/確認) – □ ×                               |              |                                                         |                                                                    |                                                                                                   |                                                                                   |                                                                               |               |
|--------------------------------------------------------|--------------|---------------------------------------------------------|--------------------------------------------------------------------|---------------------------------------------------------------------------------------------------|-----------------------------------------------------------------------------------|-------------------------------------------------------------------------------|---------------|
|                                                        | 西周           | <b>2019</b>                                             | 年 4 1                                                              | <del>й</del>                                                                                      |                                                                                   |                                                                               |               |
| 利用者コード:<br>ふりがな:<br>生年月日:                              | 対象年月る<br>した。 | を和暦表示から                                                 | の西暦表示に変更                                                           | いたし                                                                                               | まり開着も                                                                             | 含めて検索す・<br><b>検索(<u>F</u>)</b>                                                | 3( <u>A</u> ) |
| 有効 利<br>✓ 0013<br>✓ 0014<br>✓ 0015<br>✓ 0007<br>✓ 0016 | 用者ID         | 氏名<br><b>藍野 七朗</b><br>青井 二子<br>赤田 一郎<br>医見書 一郎<br>黄野 三郎 | ふりがな<br>アイノ ナナロウ<br>アオイ フタコ<br>アカダド イチロウ<br>イケンショ イチロウ<br>キノ サフドロウ | 性別<br>男<br>女<br>男<br>男<br>男<br>男<br>男<br>男<br>男<br>男<br>男<br>男<br>男<br>男<br>男<br>男<br>男<br>男<br>男 | 生年月日<br><u>\$07/07/07</u><br>\$12/02/02<br>\$11/01/01<br>\$05/05/05<br>\$13/03/03 | <b>郵便番号</b><br>1130021<br>1130021<br>1130021<br>1130021<br>1130021<br>1130021 | ■夏東東東東東       |

## ■作成する請求データ CSV ファイル名を変更(介護保険)

国保連へ提出する介護報酬請求データである CSV ファイル名を

'アルファベット(媒体区分)'+'当月の日付(和暦+月)'+アルファベット(連番処理)'.CSV というファイル名でしたが、

当月の日付を和暦から西暦下2桁+月に変更いたしました。 例:f3104a.CSV→f1904a.CSV に変更

| 1 De De           |
|-------------------|
| ×a.               |
| 18202000          |
| UPD STORTER CESTY |

| ▲<br>抽出条件<br>対象年月:                                         | 介護給付費請求書 CSV出力選択画面<br>2019 → 年 4 → 月度 F 未出力の利用者だけを表示( <u>N</u> ) | - □ ×                            |
|------------------------------------------------------------|------------------------------------------------------------------|----------------------------------|
| 保険者番号:<br>利用者コード:<br>被保険者番号=                               | ▼ 利用者ふりがな:                                                       | 検索( <u>S</u> )                   |
|                                                            | C S V出力                                                          |                                  |
| 日刷 選択<br>1<br>2<br>3<br>4<br>5<br>6     明済 ビ<br>8     明済 ビ | 出力は正常終了しました。ファイル名:C.¥Users¥fujimoto¥Desktop¥f1904acsv            | <b>#月度</b> →         →         → |
| 3 明済 🗹                                                     | (#(#区分<br>○FD/CD-F) C MO<br>C 伝述(CSDN) C 伝述(インター<br>○K 戻る 中止     | 1年04月                            |
| <<br>全員を選択( <u>A</u> )                                     | <b>帳票種類(<u>R</u>) 国保処理月</b> 2019年05月                             | ,.<br>,.                         |